# SJŐHISTORISKA

## Book Creator App för Ipad

Book Creator är en enkel App för den som snabbt vill sätta ihop en interaktiv bok med text, ljud, bild och video. Här på Sjöhistoriska arbetar vi med Appen Book Creator på iPad-plattor, men det finns också en version av Book Creator på webben. Du behöver alltså inte ha en iPad för att använda programmet. Båda versionerna av programmet är gratis. Vi har skrivit den här handboken så att den går att använda i båda versionerna. Appen är på engelska, men det behöver man inte tänka på eftersom man arbetar med symboler.

### 1. Starta Book Creator

1. Klicka på symbolen för att starta Appen.

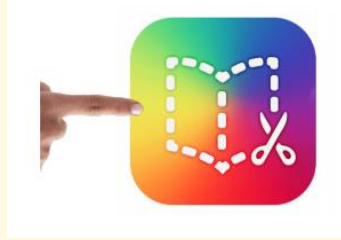

### 2. Skapa en ny bok

- 1. Tryck på knappen New Book längst upp till vänster.
- Tryck på det format som du önskar på din bok: Portrait (porträtt), Square (kvadratisk), eller Landscape (landskap). Tänk på ett det inte är möjligt att ändra format på din bok i efterhand.

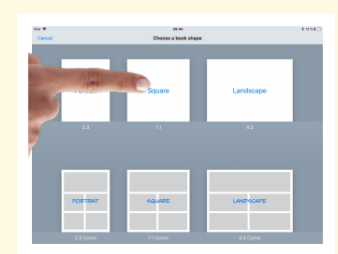

### 3. Lägg till innehåll på sidan

Plustecknet: här kan du hämta in bilder, lägga till text, rita och lägga till ljud.

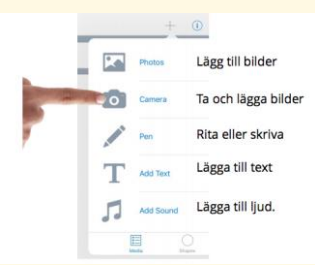

# SJŐHISTORISKA

## 4. Lägg till bilder

- 1. Tryck på plustecknet.
- 2. Tryck på Photos (sv. bilder).
- 3. Tryck på Camera Roll / alla bilder som gör att du kommer åt bilderna som du tagit med iPaden.
- 4. Tryck på den bild som du vill lägga till i boken.

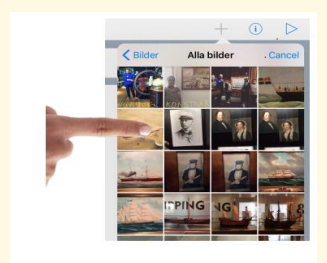

### 5. Ändra storlek på bilder

- 1. Tryck på den bild som du vill ändra storlek på. Den markeras då med en blå ram med små bollar ute i kanterna.
- 2. För att ändra storlek trycker du på en av cirklarna i ett av hörnen och antingen drar fingret inåt eller utåt.

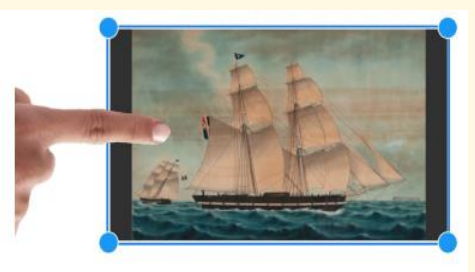

### 6. Flytta bilder

Du kan flytta något objekt runt sidan med ditt finger och ändra storlek på det med blå cirklar – dra den till mindre eller större storlek.

- 1. Tryck på plustecknet.
- 2. Tryck på Photos (sv. bilder).
- 3. Tryck på Camera Roll / alla bilder som gör att du kommer åt bilderna som du tagit med iPaden.
- 4. Tryck på den bild som du vill lägga till i boken 4.

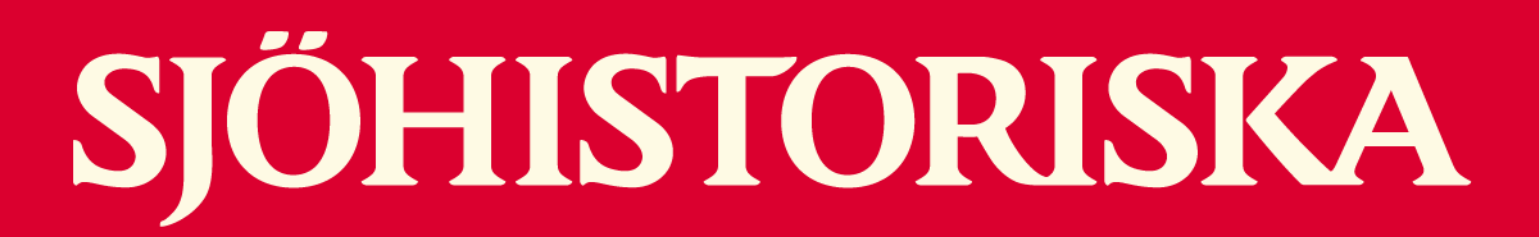

### 7. Lägg till text på en sida

- 1. Tryck på plustecknet.
- 2. Välj Add text (sv. lägg till text).
- 3. Ett nytt fönster öppnas och skärmtangentbordet dyker upp.Skriv din text och tryck på den blå knappen Done (sv. klar) till höger.
- 4. Vill du inte lägga in någon text trycker du istället på den grå knappen Cancel (sv. avsluta).

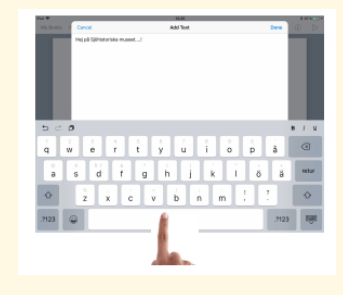

### 8. Redigera en text

- 1. Tryck på texten för att redigera den. Du kommer då tillbaka till samma ruta där du skrev in din text och kan välja att lägga till eller ta bort text.
- 2. När du är klar, klicka på Done.

### 9. Utforma hur texten ser ut

Under "i" knappen kan du också justera storleken på texten, ändra teckensnittet, göra den djärv, kursiv, underlinje och ändra typens färg. Välja texten först, då kan du ändra den.

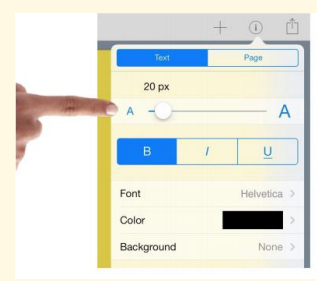

### 10. Ändra storlek på texten

- 1. Markera texten genom att trycka på den så att det dyker upp en blå ruta runt texten.
- 2. Tryck på det lilla i:ett uppe till höger.
- 3. Dra i reglaget för att öka eller minska texten eller tryck på det stora a:et om du vill öka storleken på texten eller det lilla a:et om du vill minska texten.

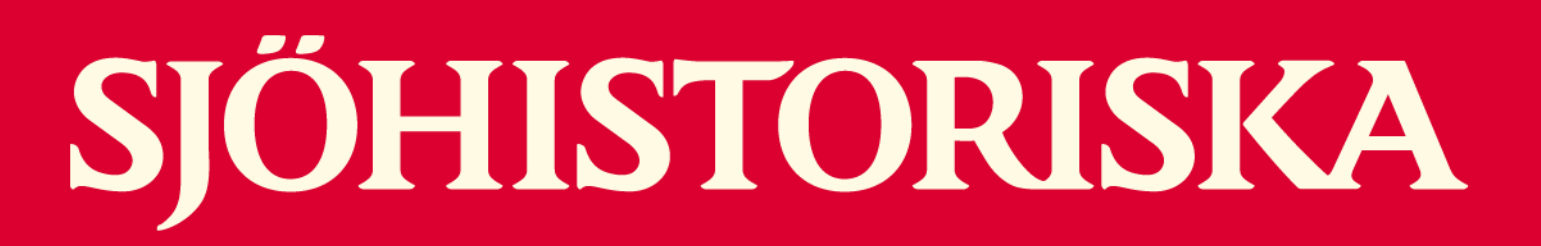

### 11. Lägga till en ny sida

Tryck på den stora vita plus knappen till höger att lägga till nya sidor.

### 12. Ändra bakgrundsfärgen på en sida.

Med "i"-knappen kan du ändra bakgrundsfärgen på en sida.

- 1. Tryck på i:et på den sida som du vill ändra bakgrundsfärg på.
- 2. Tryck i rutan efter Page Color för att få upp ett antal förvalda färger. Tryck på den färg som du vill välja. (Färgen markeras då med en liten blå cirkel med en vit bock i. Vill du återgå till din sida trycker du utanför rutan för att stänga ner fönstret.)

### 13. Spela in ljud

- 1. Klicka på plustecknet. Väl alternativet Add sound (sv. Lägg till ljud).
- 2. Tryck på den röda knappen för att påbörja inspelningen.
- 3. Tryck på stoppknappen för att avsluta inspelningen. Du får då upp en ruta om att inspelningen är avslutad.

Om du vill använda ljudinspelningen i din bok klickar du på Yes. Om du inte vill. Klickar du på No.

### 14. Radera en sida

- 1. Tryck på knappen Edit för att kunna redigera boken sidor. De hamnar då i ett darrningsläge.
- 2. Tryck på den sida som du vill radera och välj Delete (Sv. radera).
- 3. När du är klar trycker du på den blåa knappen Done uppe till höger.

www.sjohistoriska.se

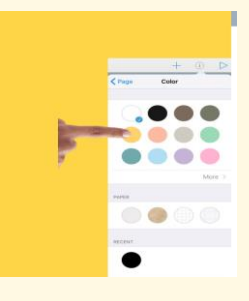

+ () ⊳

Start Recording

00:00:00

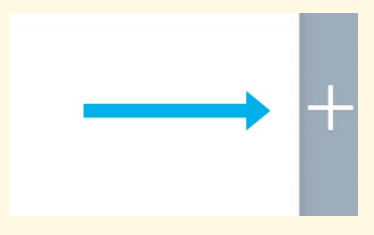

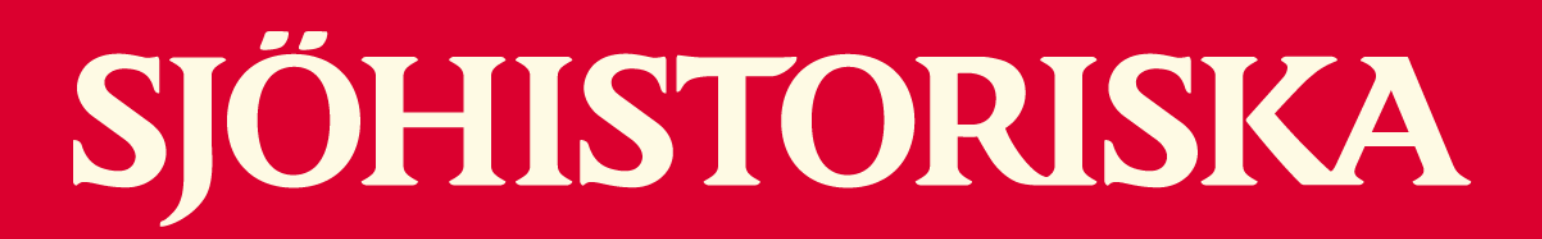

### 15. Flytta sidor i boken

- Tryck på knappen Pages, sen tryck på Edit till höger för att kunna redigera bokens sidor. Sidorna hamnar då i ett darrningsläge.
- 2. Håll fingret på den sida som du vill flytta och dra den dit du vill. Du måste dra sidan rakt över de andra sidorna för att det ska fungera.
- 3. När du är klar trycker du på knappen Done uppe till höger.

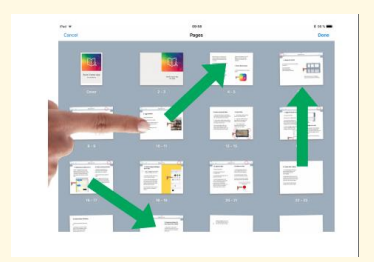

Side by side pages

eech rate

READ TO ME Voice sve Highlight words Play multimedia

C Read to me that

### 16. För att se hur boken ser ut online eller ha boken läst högt.

- 1. Med pil-knappen kan du se hur sidan kommer att se utför den som läser din bok.
- 2. Olika alternativ finns för hur lästs det på IPaden.

17. Exportera boken till sina e-post eller mobiler

- 1. Stäng boken, under din bok kommer du att se tre ikoner välj ikonen för export (ruta med pilen pekar upp).
- 2. Tryck och välj export som (PDF, Epub Video eller publicera online.)
- 3. Välj önskat format (PDF eller ePUB eller Video om du har några filmer i din bok) och du kan välja att skicka den till exempel via e-post eller textmeddelande till din egen e-post eller mobil som ett textmeddelande.

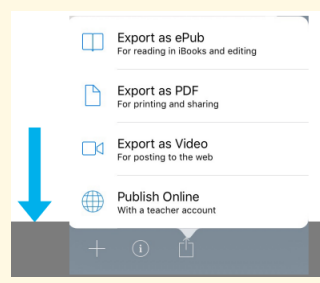